# Fiche savoirs technologiques : Mise en place du plan d'adressage réseau du Lab

## Configuration des interfaces réseau

Dans une configuration usine :

- la première interface du pare-feu SNS est nommée OUT ou WAN,
- la seconde IN
- et le reste des interfaces **DMZx**.

L'interface « OUT » est une **interface externe** utilisée pour connecter le pare-feu SNS à internet (WAN) et le reste des interfaces sont internes et servent principalement à connecter le pare-feu SNS à des réseaux locaux.

La distinction interface interne/externe permet de se protéger contre les attaques d'usurpation d'adresse IP.

Pour accéder à l'interface d'administration du pare-feu SNS, il faut connecter votre machine sur une interface interne sous peine d'être détecté comme tentative d'intrusion qui nécessite le redémarrage du firewall.

Vous allez configurer votre pare-feu SNS selon les paramètres de l'architecture globale présentée dans l'activité précédente (interfaces IN, OUT et DMZ1) en utilisant le pare-feu SNS en mode **routeur**.

- @Interface OUT 192.36.253.x0 /24 qui correspond au premier port (WAN) ;
- @Interface IN 192.168.x.254 /24 qui correspond au deuxième port (port LAN N°1);
- @Interface DMZ1 172.16.x.254 /24 qui correspond au port DMZ.

La passerelle par défaut de votre pare-feu SNS est la passerelle du réseau NatNetwork de VirtualBox @192.36.253.1.

La configuration du SNS se fera depuis le client Linux Graphique connecté à l'interface IN.

La configuration des interfaces s'effectue dans le menu Configuration / Réseau / Interfaces en faisant sortir les interfaces Ethernet de l'interface bridge.

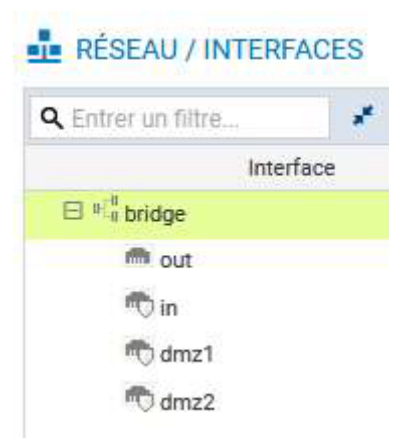

 Choisir une première interface (par exemple IN) pour la sortir du bridge ou la configurer avec une IP fixe ou dynamique (les manipulations sont identiques).

| CONFIGURATION GÉNÉRALE                                                                                                    | CONFIGURATION AVANCÉE                                                                                                    |               |
|----------------------------------------------------------------------------------------------------|----------------------------------------------------------------------------------------------------|---------------|
| État                                                                                                    |                                                                                                    |               |
| ON                                                                                                    |                                                                                                    |               |
| Paramètres généraux                                                                                                    |                                                                                                    |               |
| Nom                                                                                                    | in                                                                                                    |               |
| Commentaire:                                                                                                    |                                                                                                    |               |
| Cette interface est:                                                                                                    | Interne (protégée)     O Externe (publique)                                                                                                    |               |
| Plan d'adressage                                                                                                    |                                                                                                    |               |
| Adressage:                                                                                                    | O Plan d'adressage hérité du bridge                                                                                                    |               |
| Adresse IPv4:                                                                                                    | <ul> <li>IP dynamique (obtenue par</li> <li>IP fixe (statique)</li> </ul>                                                                                                    |               |
| <ul> <li>Confiduration DHCP avancée</li> </ul>                                                                                                    |                                                                                                    |               |
| interface était membre d'un bric                                                                                                    | dge, la configuration est légèrement différente pour la zone Plan d'adressag                                                                                                    | ge :          |
| lan d'adressage                                                                                                    |                                                                                                    |               |
|                                                                                                    |                                                                                                    |               |
| dressage:                                                                                                    | Ilan d'adressage hérité du bridge O Dynamique / Statique                                                                                                    |               |
| dressage:<br>ridge:                                                                                                    | <ul> <li>Plan d'adressage hérité du bridge O Dynamique / Statique</li> <li>bridge</li> </ul>                                                                                                    |               |
| dressage:<br>ridge:<br>cas échéant, cliquez dans la zone                                                                                                    | Plan d'adressage hérité du bridge O Dynamique / Statique bridge  Plan d'adressage sur Dynamique/Statique                                                                                                    |               |
| dressage:<br>ridge:<br>cas échéant, cliquez dans la zone<br>juez <b>Ip fixe (statique)</b> , un table                                                                                                    | <ul> <li>Plan d'adressage hérité du bridge O Dynamique / Statique</li> <li>bridge          <ul> <li>Plan d'adressage sur Dynamique/Statique</li> <li>eau apparaît :</li> </ul> </li> </ul>                                                                                                    |               |
| dressage:<br>ridge:<br>cas échéant, cliquez dans la zone<br>juez <b>Ip fixe (statique)</b> , un table<br>Plan d'adressage                                                                                                    | Plan d'adressage hérité du bridge O Dynamique / Statique<br>bridge Plan d'adressage sur Dynamique/Statique<br>eau apparaît :                                                                                                    |               |
| dressage:<br>ridge:<br>cas échéant, cliquez dans la zone<br>quez <b>Ip fixe (statique)</b> , un table<br>Plan d'adressage<br>Adressage:                                                                                                    | <ul> <li>Plan d'adressage hérité du bridge O Dynamique / Statique<br/>bridge</li> <li>Plan d'adressage sur Dynamique/Statique<br/>eau apparaît :</li> <li>Plan d'adressage hérité du bridge          O Dynamique / Statique</li> </ul>                                                                                                    |               |
| dressage:<br>ridge:<br>cas échéant, cliquez dans la zone<br>uez <b>Ip fixe (statique)</b> , un table<br>Plan d'adressage<br>Adressage:<br>Adresse IPv4:                                                                                                    | <ul> <li>Plan d'adressage hérité du bridge O Dynamique / Statique</li> <li>bridge</li> <li>Plan d'adressage sur Dynamique/Statique</li> <li>eau apparaît :</li> <li>O Plan d'adressage hérité du bridge          O Dynamique / Statique</li> <li>O Plan d'adressage hérité du bridge          O Dynamique / Statique</li> <li>O Plan d'adressage hérité du bridge          O Dynamique / Statique</li> <li>O Plan d'adressage hérité du bridge          O Dynamique / Statique</li> <li>O IP dynamique (obtenue par          O IP fixe (statique)</li> <li>DHCP)</li> </ul>                                                                                                    |               |
| dressage:<br>ridge:<br>cas échéant, cliquez dans la zone<br>juez <b>Ip fixe (statique)</b> , un table<br>Plan d'adressage<br>Adressage:<br>Adresse IPv4:<br>+ Ajouter × Supprimer                                                                                                    | <ul> <li>Plan d'adressage hérité du bridge O Dynamique / Statique</li> <li>bridge</li> <li>Plan d'adressage sur Dynamique/Statique</li> <li>eau apparaît :</li> <li>Plan d'adressage hérité du bridge          <ul> <li>Dynamique / Statique</li> <li>IP dynamique (obtenue par<br/>DHCP)</li> <li>IP fixe (statique)</li> </ul> </li> </ul>                                                                                                    |               |
| dressage:<br>ridge:<br>cas échéant, cliquez dans la zone<br>juez <b>Ip fixe (statique)</b> , un table<br>Plan d'adressage<br>Adressage:<br>Adresse IPv4:<br>Adresse / Masque                                                                                                    | <ul> <li>Plan d'adressage hérité du bridge O Dynamique / Statique</li> <li>bridge</li> <li>Plan d'adressage sur Dynamique/Statique</li> <li>au apparaît :</li> <li>Plan d'adressage hérité du bridge O Dynamique / Statique</li> <li>IP dynamique (obtenue par O IP fixe (statique) DHCP)</li> <li>Commentaire</li> </ul>                                                                                                    |               |
| dressage:<br>ridge:<br>cas échéant, cliquez dans la zone<br>juez Ip fixe (statique), un table<br>Plan d'adressage<br>Adressage:<br>Adresse IPv4:                                                                                                    | <ul> <li>Plan d'adressage hérité du bridge O Dynamique / Statique</li> <li>bridge</li> <li>Plan d'adressage sur Dynamique/Statique</li> <li>eau apparaît :</li> <li>Plan d'adressage hérité du bridge O Dynamique / Statique</li> <li>IP dynamique (obtenue par O IP fixe (statique)<br/>DHCP)</li> <li>Commentaire</li> </ul>                                                                                                    | puis le masqu |
| dressage:<br>ridge:<br>cas échéant, cliquez dans la zone<br>juez <b>Ip fixe (statique)</b> , un table<br>Plan d'adressage<br>Adressage:<br>Adresse iPv4:                                                                                                    | <ul> <li>Plan d'adressage hérité du bridge O Dynamique / Statique</li> <li>bridge</li> <li>Plan d'adressage sur Dynamique/Statique</li> <li>e Plan d'adressage hérité du bridge O Dynamique / Statique</li> <li>Plan d'adressage hérité du bridge Pire (statique)</li> <li>DHCP</li> <li>Commentaire</li> <li>Adresse / Masque saisissez l'adresse IP de l'interface IN 192.168.x.254</li> <li>plan d'adressage hérité du bridge Pire Pire (statique)</li> </ul>                                                                                                    | puis le masqu |
| dressage:<br>ridge:<br>cas échéant, cliquez dans la zone<br>quez <b>Ip fixe (statique)</b> , un table<br>Plan d'adressage<br>Adressage:<br>Adresse IPv4:<br>+ Ajouter × Supprimer<br>Adresse / Masque<br>quez sur +Ajouter et dans la zon<br>R /24 ou en notation décimale por<br>Plan d'adressage<br>Adressage:<br>Adressage:                                   | <ul> <li>Plan d'adressage hérité du bridge O Dynamique / Statique</li> <li>bridge</li> <li>Plan d'adressage sur Dynamique/Statique</li> <li>Plan d'adressage hérité du bridge O Dynamique / Statique</li> <li>IP dynamique (obtenue par O IP fixe (statique)</li> <li>DHCP)</li> <li>Commentaire</li> <li>commentaire</li> <li>Plan d'adressage hérité du bridge O Dynamique / Statique</li> <li>IP dynamique saisissez l'adresse IP de l'interface IN 192.168.x.254</li> <li>Plan d'adressage hérité du bridge O Dynamique / Statique</li> <li>IP dynamique (obtenue par O IP fixe (statique)</li> <li>IP dynamique (obtenue par O IP fixe (statique)</li> <li>IP dynamique (obtenue par O IP fixe (statique)</li> <li>IP dynamique (obtenue par O IP fixe (statique)</li> <li>IP dynamique (obtenue par O IP fixe (statique)</li> <li>IP dynamique (obtenue par O IP fixe (statique)</li> <li>IP dynamique (obtenue par O IP fixe (statique)</li> </ul> | puis le masqu |
| dressage:<br>ridge:<br>cas échéant, cliquez dans la zone<br>quez Ip fixe (statique), un table<br>Plan d'adressage<br>Adressage:<br>Adresse IPv4:<br>+ Ajouter × Supprimer<br>Adresse / Masque<br>quez sur +Ajouter et dans la zon<br>R /24 ou en notation décimale por<br>Plan d'adressage<br>Adressage:<br>Adressage:<br>Adresse IPv4:<br>+ Ajouter × Supprimer | <ul> <li>Plan d'adressage hérité du bridge O Dynamique / Statique</li> <li>bridge         <ul> <li>Plan d'adressage sur Dynamique/Statique</li> <li>Plan d'adressage hérité du bridge O Dynamique / Statique</li> <li>IP dynamique (obtenue par O IP fixe (statique)<br/>DHCP)</li> </ul> </li> <li>Nasque saisissez l'adresse IP de l'interface IN 192.168.x.254 prive (statique)</li> <li>Plan d'adressage hérité du bridge O Dynamique / Statique</li> <li>DHCP</li> </ul>                                                                                                    | puis le masqu |

- Cliquez le bouton **Appliquer** puis **Sauvegarder** et à nouveau **Sauvegarder**. Un message de reconnexion peut s'afficher, le cas échéant reconnectez-vous.
- Procédez de manière identique pour les deux autres interfaces à configurer.

## Route par défaut

La configuration de la passerelle par défaut de votre pare-feu SNS doit pointer la passerelle du réseau NatNetwork de VirtualBox :

.

•

#### 192.36.253.1

• Cliquez sur Configuration / Réseau / Routage onglet Routes statiques IPv4 :

| RECENCY ROUTHOE        |                   |                       |  |
|------------------------|-------------------|-----------------------|--|
| ROUTES STATIQUES IPV4  | ROUTAGE DYNAMIQUE | ROUTES DE RETOUR IPV4 |  |
|                        |                   |                       |  |
| Configuration générale |                   |                       |  |

Cliquez sur l'icône tout à droite pour ajouter un objet réseau, choisissez Machine et renseignez les champs Nom (Ex : GWNatNetwork) et l'Adresse IPv4 de la passerelle du réseau NatNetwork : 192.36.253.1 puis cliquez le bouton Créer.

| CREER ON OBJET         |                                          |                                |
|------------------------|------------------------------------------|--------------------------------|
| Achine                 |                                          |                                |
| FORN Nom DNS (FODN)    | Nom de l'objet:                          | FWOUT_Siege Q                  |
| ¤¦⊟ Réseau             | Adresse IPv4:                            | 192.36.253.1                   |
| aa Plage d'adresses IP | Adresse MAC:                             | 01:23:45:67:89:ab (Facultatif) |
| 🐸 Routeur              | Résolution                               |                                |
| Groupe                 | <ul> <li>Aucune (IP statique)</li> </ul> | O Automatique                  |
| Protocole IP           |                                          |                                |
| 1 Port                 | Commentaire                              |                                |
| 🚧 Groupe de ports      | control citere.                          |                                |

===== Mise en oeuvre de la traduction d'adresses pour l'accès à Internet (NAT/PAT) ===== Pour le LAB, nous considérons le réseau externe inter-entreprises comme un réseau public dans lequel aucune adresse IP privée n'est tolérée. De plus, la passerelle du réseau NatNetWork est connecté à internet via une interface autre que celles utilisées dans l'architecture du LAB. \* Ouvrez le menu **Configuration / Politique de sécurité / Filtrage et NAT.** :

| Network Security      | MONITORING         | CONFIGURATION                | EVA1 VMSNSX09               | 9K0639A9                 |                       |                   | ⊖ admin ・<br>I écriture / ■ Acc | ÈS RESTREINT      |
|-----------------------|--------------------|------------------------------|-----------------------------|--------------------------|-----------------------|-------------------|---------------------------------|-------------------|
| *- «                  |                    | E SÉCURITÉ / EUTRAG          | E ET NAT                    |                          |                       |                   |                                 |                   |
| CONFIGURATION         | 4 TOLINGOL DI      | E GEOGRATE / TIERRAG         | E E I IVII                  |                          |                       |                   |                                 |                   |
| Rechercher            | 🥀(1) Block all     | ✓ Editer                     | ▪   "≟ Exporter   0         |                          |                       |                   |                                 |                   |
| H SYSTÈME             | FILTRAGE N/        | AT                           |                             |                          |                       |                   |                                 |                   |
|                       | Rechercher         | + Nouvel                     | le règle 🔹 🗙 Supprim        | er   🕇 🕹   🧩             | 🛃   🔄 Couper          | 🔄 Copier 🕥        | Coller   🗒 Chercher dans        | les logs 🛛 🗮      |
| EE RESEAU             |                    | État 🚉 Action                | ET Source                   | Destination              | Port dest.            | Protocole         | Inspection de sécurité 🖃        | Commentaire       |
| OBJETS                | ∃ Remote Manag     | ement: Go to System - Config | guration to setup the web a | dministration applicatio | on access (contient 2 | règles, de 1 à 2) |                                 |                   |
| LUTILISATEURS         | 1 🚥                | 🔹 on 🔹 passer                | Any                         | 🛱 firewall_all           | firewall_srv          |                   | IPS                             | Admin from every  |
| POLITIQUE DE SECURITE | 2                  | on O passer                  | Any Any                     | B firewall_all           | Any                   | icmp (requête Ech | IPS                             | Allow Ping from e |
| Filtrage et NAT       | ∃ Default policy ( | contient 1 règles, de 3 à 3) |                             |                          |                       |                   |                                 | -                 |
| Filtrage URL          | 3 🚥                | 🜑 on 🗢 bloquer               | Any                         | Any                      | 🛚 Any                 |                   | IPS                             | Block all         |
| Filtrage SSL          |                    |                              |                             |                          |                       |                   |                                 |                   |

Dans les pare-feux SNS, les règles de filtrage et de NAT (traduction d'adresses) sont regroupées sous une même politique. Il est possible de définir 10 politiques différentes mais une seule politique est active à la fois, identifiée par une icône. La politique de sécurité active en configuration usine est **(1) Block all** : elle n'autorise que le ping des interfaces du firewall et l'accès en https à l'administration du boitier. Une politique implicite **Block all** est également configurée sur le pare-feu SNS.

Pour réaliser les activités, vous allez choisir une politique plus permissive que vous durcirez progressivement.

#### Étape 1 :

- Copiez la politique de filtrage/NAT (10) Pass all vers une autre politique vide en la renommant AgenceX (remplacez X par la lettre de votre entreprise).
- Ensuite, activez cette politique.

\* Dans la liste déroulante des politiques de sécurité, choisissez (10) Pass all. Cette politique laisse explicitement passer tous les flux.

| FILTRAGE   | NAT       |                 |                     |             |              |           |          |                             |           |
|------------|-----------|-----------------|---------------------|-------------|--------------|-----------|----------|-----------------------------|-----------|
| Rechercher |           | + Nouvelle règi | e • X Supprimer     | t = t   *   | 🖌   🔄 Couper | Copier    | D Coller | 🛱 Chercher dans             | les logs  |
|            | État ≞•   | Action =•       | Source              | Destination | Port dest.   | Protocole | Inspec   | tion de sécurité <u>≞</u> ▼ | Commentai |
| 1          | 💿 on      | passer          | * Any               | Any         | * Апу        |           | IPS      |                             |           |
| APPLIQU    | ER ET COP | IER LE PROF     | ΠL                  |             | (pur exemple |           |          |                             |           |
|            | ER ET COP | IER LE PROF     | TL<br>ons seront sa | uvegardées  | puis copiées | de(10) Pa | ss all \ | nvers (5) Filt              | er 05.    |

===== Retour Accueil Stormshield ===== \* Stormshield

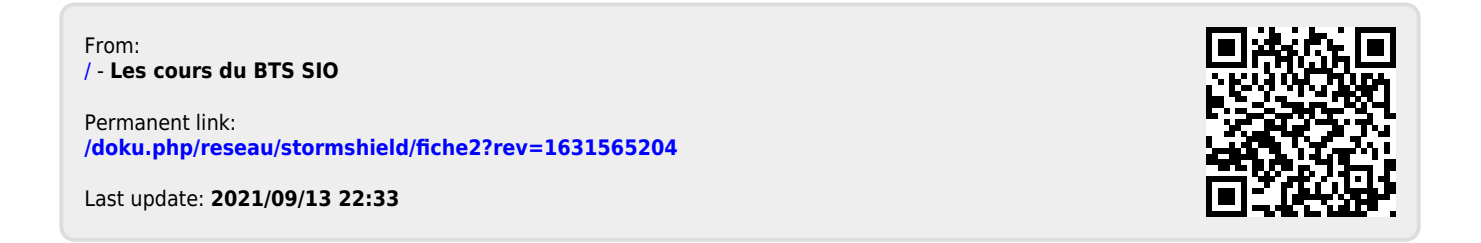